## Tipo di configurazione WAN sui telefoni IP serie SPA 300 e 500

## Obiettivi

Le reti WAN vengono utilizzate per connettersi a Internet. Le serie SPA 300 e 500 possono essere configurate per avere un indirizzo IP DHCP o un indirizzo IP statico. Queste impostazioni devono essere modificate a seconda di come prevedi di usare il telefono IP. L'opzione IP statico è la migliore se si deve accedere al telefono frequentemente tramite interfaccia Web e l'opzione DHCP è la migliore se si desidera utilizzare qualsiasi funzione Web.

## Dispositivi interessati

·SPA serie 500 · SPA serie 300

## Abilita WAN

Passaggio 1. Premere l'icona Setup.

| C Settings                    | 2      |
|-------------------------------|--------|
| 1 Call History<br>2 Directory |        |
| 3 Settings                    |        |
| DND                           |        |
| Select                        | Cancel |

Passaggio 2. Passare a Impostazioni e premere il tasto di scelta rapida Select (Seleziona).

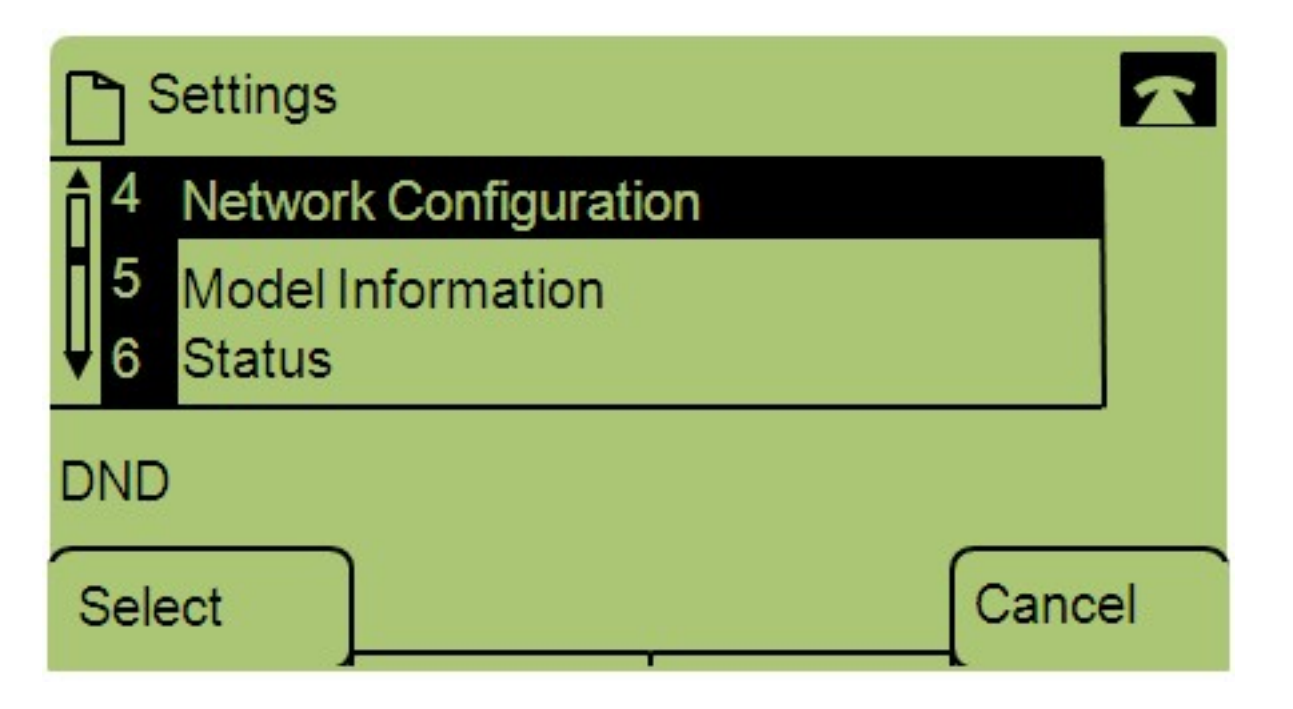

Passaggio 3. Passare a Configurazione di rete e premere Select utilizzando il tasto software.

| Network Configuration             | 1  |
|-----------------------------------|----|
| 1 WAN Connection Type<br>StaticIP |    |
| 2 DHCP Server                     |    |
| DND                               |    |
| Save Edit Cance                   | əl |

Passaggio 4. Passare al tipo di connessione WAN - **Nota:** Premere \*\*# per sbloccare o bloccare determinate opzioni di modifica sul telefono.

Passaggio 5. Premere **Edit** per modificare il tipo di connessione WAN.

| Network Configuration | ~  |
|-----------------------|----|
| WAN Connection Type   | 1  |
| StaticIP              |    |
| DND                   |    |
| OK Option Canc        | el |

Passaggio 6. Premere **Option** per alternare DHCP e IP statico.

·DHCP: acronimo di Dynamic Host Configuration Protocol, significa che l'indirizzo IP del telefono non è sempre lo stesso.

·IP statico: un indirizzo IP statico significa che il telefono IP avrà sempre lo stesso indirizzo IP.

Passaggio 7. Premere **OK** per salvare le modifiche.